### Programmer:

Skolen tilbyder programmer, som du kan hente til dit eget udstyr til brug i dit skolearbejde, som en del af din "digitale" skoletaske.

#### Office pakken

Der er mulighed for at hente den fulde Office-pakke til din PC/Mac/Android tablet/Ipad/Iphone.

Office-pakken til Iphone/Ipad/Adroid tablet hentes fra Google Play eller App Store.

Office-pakken Til PC/MAC skal hentes via denne side: <u>http://odsuv.dk</u>.

Du kan finde en vejledning via dette link: <u>https://easyiq.dk/wp-content/</u>uploads/2014/08/Office-pakken-via-EasyIQ-Office365-20140829MTH.pdf

#### Onedrive

Du har et drevlager i "Skyen" som hedder Onedrive. Her kan du gemme dit skolearbejde. Du får adgang til dit Onedrive via <u>http://odsuv.dk</u> med dit Unilogin.

Når du går ud af skolen, skal du sørge for at gemme dine filer fra Onedrive på en USB-pen eller på din egen pc. Dit Onedrive bliver slettet når du forlader skolen.

#### CD-ord

Du har mulighed for at hente CD-ord, som er et oplæsnings og ordforslagsprogram til din PC.

CD-ord henter du via <a href="https://www.mv-nordic.com/dk/login/elev-login/">https://www.mv-nordic.com/dk/login/elev-login/</a>

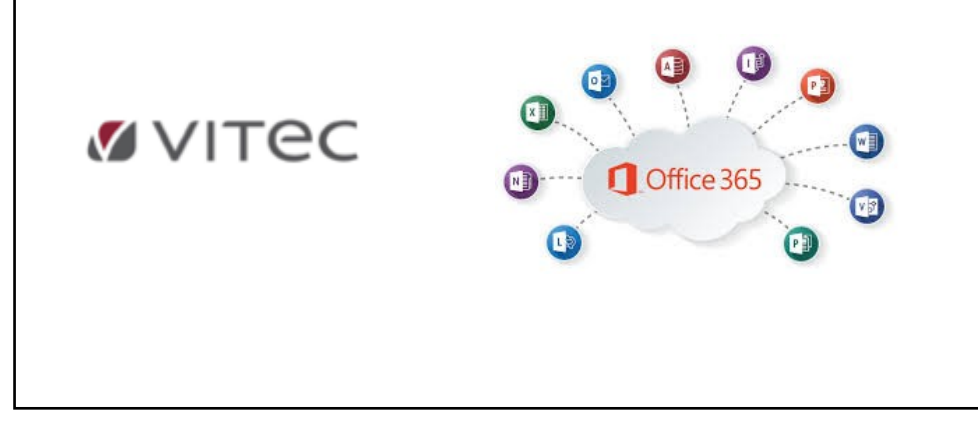

Folder udarbejdet af Skole-IT 4. udgave 2020

# Bring Your Own Device (BYOD)

Informationsfolder til elever og forældre om eget medbragt IT-udstyr i folkeskolerne i Odsherred

#### Har du dit eget IT-udstyr med i skolen til skolearbejdet?

Så vil denne folder give dig gode råd og hjælp til at få dit medbragte IT-udstyr koblet på skolens netværk.

#### Generel information om medbragt IT-udstyr

IT-vejlederne og din lærer må ikke ændre i dit medbragte udstyr, da det er privat udstyr. De må gerne forbyde brug af udstyret, hvis det bliver brugt på en måde, som går imod skolens regler for brug af IT-udstyr. Skolerne har lokale regler om brug af IT-udstyr. De regler skal man naturligvis respektere.

Lærer og IT-vejleder har ikke mulighed for at "reparerer" dit udstyr, hvis det ikke virker efter hensigten. De må meget gerne hjælpe og give gode råd til, hvordan opståede problemer kan afhjælpes. I tilfælde af at dit udstyr ikke virker, skal du låne en af skolens bærbare.

#### Opbevaring og forsikring.

Opbevaring af eget medbragt IT-udstyr i skolen er på eget ansvar. I tilfælde af at udstyret går i stykker, gælder familiens egen forsikring. Så det er en god idé at have tegnet en forsikring på IT-udstyret, inden det tages med i skole.

Du skal have de grundlæggende ting klar på dit udstyr, når du tager det med i skole. Såsom lader til udstyret og opdateret styresystem.

#### Antivirus-program

Du skal sørge for, at der er installeret et antivirus-program på din PC, inden du tager den med i skole. Der er mulighed for at hente gratis antivirusprogrammer på Internettet.

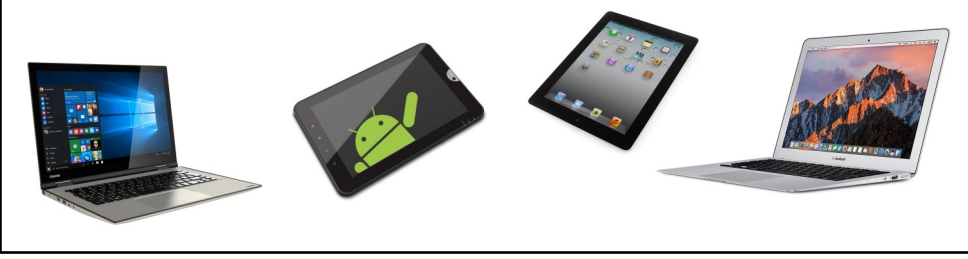

## Unilogin

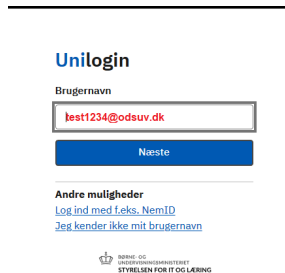

Din adgang til IT værktøjerne på skolen.

Husk @odsuv.dk efter dit brugernavn.

Dit Unilogin er din adgang til stort set alt, hvad du skal bruge, når det handler om IT, som værktøj til din læring i skolen.

Dit Unilogin er personligt, og koden må du ikke udlevere til andre.

Med dit Unilogin brugernavn og kode, har du adgang til:

- Skolens computere. ٠
- Læringsportaler som skolen abonnerer på (Clio Online, Gyldendal, ٠ Condidact, MV-Nordic etc.).
- Udskrivning på skolens printere. ٠
- Office 365 i skyen, samt drev i "Skyen" (Onedrive). ٠
- Download af Office-pakke på din egen PC/Mac.
- MinUddannelse ٠
- ElevIntra
- Nationale test
- Digitale afgangsprøver
- Trådløst netværk
- Office app til tablet/telefon
- Og meget mere

### Genveje til læringsportaler

Når du er på skolens netværk, kan du finde genveje til skolens digitale fagportaler via denne genvej.

http://intra.odsuv.dk/

**OBS!** Linket virker kun på skolens netværk.

### Trådløst netværk

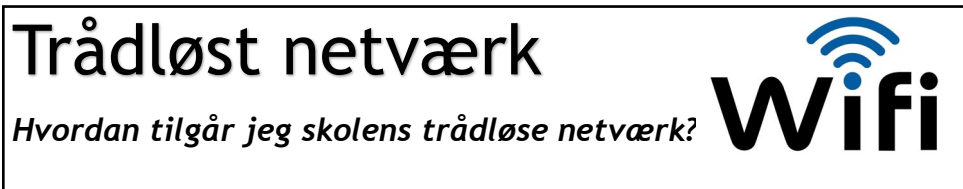

Vedledning til at få dit eget IT-udstyr koblet på skolens trådløse netværk, kan du finde ved at skrive nedenstående link i en Browser.

Du kan få hjælp af skolens IT-vejleder, hvis du ikke kan få dit IT-udstyr på nettet med hjælp fra veiledningerne.

http://intra.odsuv.dk/sit/index.php/eget-it-udstvr-bring-your-own-device

OBS! Linket virker kun på skolens netværk.

NB. Vær opmærksom på, at når du kobler dit udstyr på skolens trådløse netværk og tilgår Internettet, bliver din adfærd på Internettet logget.

## Udskrivning

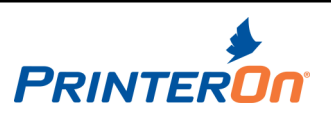

Hvordan udskriver jeg på skolens printer fra mit eget udstyr?

Skolerne har et PrinterON udskrivningssystem, hvor det er muligt at udskrive fra meget forskelligt IT-udstyr. Det kræver, at du kan dit Unilogin og kode for at skrive ud og som minimum en browser på det udstyr, du vil udskrive fra.

Har man en PC/Mac, kan man bruge en browser, f.eks. Firefox. I browseren skriver man: **print.odsuv.dk**. Der dukker en side op, hvor man logger sig ind. Når man er logget ind, kan man udskrive sit dokument.

Skriver man ofte ud, kan man på en PC hente et program på PrinterON's hjemmeside, der hedder Printwhere. Programmet opretter en printer i udskrivningsdelen i kontrolpanelet. Via den kan man udskrive til en printer.

Skriv nedenstående link i en browser for at få vejledninger til at opsætte de forskellige udskrivningsmuligheder.

http://intra.odsuv.dk/sit/index.php/udskrivning-fra-eget-it-udstyr

OBS! Linket virker kun på skolens netværk.